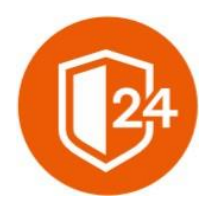

# ФИНТЕХ СОЛЮШЕНС

Интеллектуальные чат-боты для вашего бизнеса

# РУКОВОДСТВО ПО УСТАНОВКЕ ПРОГРАММНОГО ОБЕСПЕЧЕНИЯ «ДИСТАНЦИОННЫЙ ПОМОЩНИК»

164500, г. Северодвинск,

ул. Карла Маркса,

дом 46, офис 300.

e-mail: multi-help@yandex.ru

### Оглавление

| <b>1</b> РУКОВОДСТВО АДМИНИСТРАТОРА ПОДСИСТЕМЫ ЗАЩИТА<br>ЭКСПЕРТОВ        | L<br>R |
|---------------------------------------------------------------------------|--------|
|                                                                           | ,      |
| 1.1. АППАРАТНЫЕ И ПРОГРАММНЫЕ ТРЕБОВАНИЯ                                  | 3      |
| 1.1.1. Аппаратные и программные требования для подсистемы                 |        |
| 1.1.2. Аппаратные и программные требования для рабочих мест пользователей |        |
| 1.2. Общий план установки подсистемы                                      | 4      |
| 1.2.1. Установка сервера приложений и БД                                  |        |

## 1 РУКОВОДСТВО АДМИНИСТРАТОРА ПОДСИСТЕМЫ ЗАЩИТА ЭКСПЕРТОВ

### 1.1. Аппаратные и программные требования

#### 1.1.1. Аппаратные и программные требования для подсистемы

| Требования к виртуальной машине «Прил      | ожений и БД»                           |
|--------------------------------------------|----------------------------------------|
| Аппаратные требования                      |                                        |
| Процессор                                  | Intel Xeon E5450, 3.00 GHz (4          |
|                                            |                                        |
| Оперативная память                         | 04 GD                                  |
| Жёсткий диск                               | 500 GB                                 |
| Программные требования                     |                                        |
| 00                                         | Astra Linux CE (Орёл) 2.12             |
|                                            | Альт Линукс 7.0 Кентавр                |
|                                            | Альт Сервер                            |
|                                            | Microsoft Windows Server (2008 и выше) |
| БД, СУБД                                   | PostgreSQL 11                          |
| Приложение                                 | NGINX                                  |
| Приложение, входящее в поставку<br>системы | FTC                                    |

| Требования к виртуальной машине «Хран | илище файлов»                             |
|---------------------------------------|-------------------------------------------|
| Аппаратные требования                 |                                           |
| Процессор                             | Intel Xeon E5450, 3.00 GHz (4 processors) |
| Оперативная память                    | 64 GB                                     |
| Жёсткий диск                          | 700 GB                                    |
| Программные требования                | ·                                         |
| OC                                    | Astra Linux CE (Орёл) 2.12                |
| Приложение                            | NGINX                                     |

#### 1.1.2. Аппаратные и программные требования для рабочих мест пользователей

| Интернет-обозреватель | Яндекс.Браузер |
|-----------------------|----------------|
|-----------------------|----------------|

| OC | Microsoft Windows (7 и выше) |
|----|------------------------------|
|    | Альт Линукс 7.0 Кентавр      |
|    | Альт Линукс КДесктоп         |

#### 1.2. Общий план установки подсистемы

- 1) Установка сервера приложений и БД;
- 2) Установка сервера «Хранилище файлов».

#### 1.2.1. Установка сервера приложений и БД

Для установки сервера нужно выполнить следующие действия:

- Идентификация сервера;
- Загрузка пакета приложений Системы на сервер;
- Установка пакетов;
- Настройка приложений;

Далее каждый шаг будет описан подробнее.

#### 1.2.1.1. Загрузка пакета приложений на сервер

open <xocm> <порт(если отличный от 22)>

cd install

mkdir

lcd <C:\Users\...>

mput \*

Откройте программу PSFTP из пакета PuTTY и выполните в ней следующие команды:

<C:\Users\...> - папка, в которой лежат следующие файлы\$

FTC\_Release\_N\_artifacts.zip - архив с артефактами из поставки от разработчика.

#### 1.2.1.2. Установка пакетов

Зайдите на выделенный сервер по ssh и выполните следующие команды под пользователем root:

wget https://packages.microsoft.com/config/debian/10/packages-microsoft-prod.deb -O packages-microsoft-prod.deb

sudo dpkg -i packages-microsoft-prod.deb

apt-get update; \

apt-get install -y apt-transport-https && \

apt-get update && \

apt-get install -y aspnetcore-runtime-5.0

dpkg -i /home/<учетная запись>@corp.gidroogk.com/install/veracrypt-console-1.24-Update7-Debian-9-amd64.deb

apt-get install nginx

sudo dpkg -i /home/<учетная запись>@corp.gidroogk.com/install/php-ssh2\_1.0+0.13-2\_amd64.deb

#### 1.2.1.3. Настройка приложений

mkdir -p /var/www/ftc\_prod/frontend

adduser --system --home /var/www/ftc\_prod/backend --shell /usr/sbin/nologin --group --disabled-login ftc\_prod\_backend

mv /home/<учетная запись>@corp.gidroogk.com/install/backend/\* /var/www/ftc\_prod/backend/

rmdir /home/<учетная запись>@corp.gidroogk.com/install/backend

chown -R ftc\_prod\_backend:ftc\_prod\_backend /var/www/ftc/backend/

mv /home/<учетная запись>@corp.gidroogk.com/install/frontend/\* /var/www/ftc/frontend/

rmdir /home/<учетная запись>@corp.gidroogk.com/install/frontend

chown -R www-data:www-data /var/www/ftc/frontend/

touch /var/www/ftc/appsettings.Production.json && chown ftc\_prod\_backend:ftc\_prod\_backend /var/www/ftc/appsettings.Production.json && In -s /var/www/ftc/appsettings.Production.json

/var/www/ftc/backend/appsettings.Production.json

Для подключения к PostgreSQL через Unix socket используется строка подключения вида: Host=/var/run/postgresql;Database=ftc\_prod

Перейдите к следующему файлу, выполнив команду: nano /etc/systemd/system/kestrel-ftc-prod.service

В открытый командой nano файл скопируйте следующий текст:

[Unit]

Description=Ftc Prod

[Service]

WorkingDirectory=/var/www/ftc/backend

ExecStart=/usr/bin/dotnet /var/www/ftc/backend/Ftc.dll

Restart=always

# Restart service after 10 seconds if the dotnet service crashes:

RestartSec=10

#### © ФИНТЕХ СОЛЮШЕНС

KillSignal=SIGINT

User=astra

Environment=ASPNETCORE\_ENVIRONMENT=Production

Environment=DOTNET\_PRINT\_TELEMETRY\_MESSAGE=false

Environment=ASPNETCORE\_URLS=http://localhost:5123

[Install]

WantedBy=multi-user.target

sudo -u postgres psql

CREATE USER ftc\_prod\_backend;

CREATE DATABASE ftc\_prod WITH OWNER ftc\_prod\_backend;

Выполните следующие команды:

Перейдите к следующему файлу, выполнив команду:

nano /pgdata/data/11/pg\_hba.conf

local ftc\_beta ftc\_beta\_backend peer

В открытый командой nano файл добавьте строку, чтобы приложение могло подключаться через unix-socket:

sudo -u postgres psql -c "SELECT pg\_reload\_conf()"

Выполните команду, чтобы PostgreSQL перечитал конфигурационный файл:

Перейдите к следующему файлу, выполнив команду: nano /var/www/ftc\_prod/ngnix\_site

Выполните следующие команды:

Is -s /var/www/ftc/ngnix\_site /etc/nginx/sites-enabled/ftc

systemctl restart kestrel-ftc-prod.service

journalctl -- u kestrel-ftc-prod.service

systemctl restart nginx

Приложение должно стать доступно по http.

#### 1.2.1.4. Установка пакетов

Выполните команды:

mkdir install

cd install/

wget https://launchpad.net/veracrypt/trunk/1.24-update7/+download/veracryptconsole-1.24-Update7-Debian-9-amd64.deb

sudo -i

export https\_proxy="http://localhost:8086"

export http\_proxy="http://localhost:8086"

dpkg -i /home/<учетная запись>@corp.gidroogk.com/install/veracrypt-console-1.24-Update7-Debian-9-amd64.deb

apt-get install nginx

#### 1.2.1.5. Настройка NGINX

Откройте файл следующей командой: nano /etc/nginx/sites-enabled/default Замените его содержимое на следующее:

В поле server\_name укажите имя сервера, настройка которого выполняется.

Далее выполните следующие команды:

mkdir /mnt/ftc\_prod\_webdav

In -s /mnt/ftc\_prod\_webdav /var/www/ftc\_prod\_webdav

mkdir -p /var/www/ftc\_prod\_webdav/temp

mkdir -p /var/www/ftc\_prod\_webdav/data

chown -R www-data:www-data /var/www/ftc\_prod\_webdav

chown -R www-data:www-data /mnt/ftc\_prod\_webdav

systemctl restart nginx

#### 1.2.1.6. Установка Keycloak

wget https://github.com/keycloak/keycloak/releases/download/21.0.2/keycloak-21.0.2.tar.gz

tar -xvf keycloak-21.0.2.tar.gz

cd keycloak-21.0.2

bash bin/kc.sh start

Для Keycloak необходимо настроить 2 realm'a:

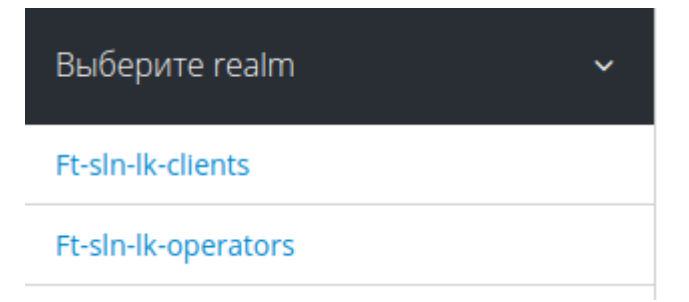

Настройки выглядят следующим образом:

| Главная     | Вход              | Ключи                      | E-mail | Темы     | Localization | Кэш | Токены |
|-------------|-------------------|----------------------------|--------|----------|--------------|-----|--------|
| Самосто     | оятельная<br>поль | регистрация<br>зователей 🚱 | ВКЛ    |          |              |     |        |
| E-mail K    | ак имя пол        | њзователя 🚱                | вкл    |          |              |     |        |
| Редактируем | ое имя пол        | њзователя 🕝                | вкл    |          |              |     |        |
|             | Сбј               | оос пароля 🕜               | вкл    |          |              |     |        |
|             | Запом             | нить меня 🚱                | В      | ык       |              |     |        |
| Π           | одтвержде         | ение E-mail 🕢              | В      | ык       |              |     |        |
|             | Вхо               | д по E-mail 🚱              | В      | ык       |              |     |        |
|             | т                 | ребует SSL 🚱               | нет    |          |              | *   |        |
|             |                   |                            | Coxp   | анить От | мена         |     |        |

Далее переходим в раздел Клиенты и клиенту с именем admin-cli выставляем следующие параметры:

| Настройки Учетные данные                          | Ключи Роли           | Шаблоны клиентов 🔞 | Сопоставления 🚱 | Область 🔞 | Отзыв | Сессии 🚱 | Оффлай |
|---------------------------------------------------|----------------------|--------------------|-----------------|-----------|-------|----------|--------|
| Роли Service Account 🔞                            |                      |                    |                 |           |       |          |        |
| ID клиента 😡                                      | admin-cli            |                    |                 |           |       |          |        |
| Имя @                                             | \${client_admin-cli} |                    |                 |           |       |          |        |
| Описание 😡                                        |                      |                    |                 |           |       |          |        |
| Включено 😡                                        | вкл                  |                    |                 |           |       |          |        |
| Always Display in Console @                       | вык                  |                    |                 |           |       |          |        |
| Необходимо согласие 😡                             | вык                  |                    |                 |           |       |          |        |
| Тема страницы входа 🖗                             |                      |                    |                 |           |       |          | ~      |
| Протокол клиента 😡                                | openid-connect       |                    |                 |           |       |          | ~      |
| Тип доступа 😡                                     | confidential         |                    |                 |           |       |          | ~      |
| Standard Flow включен 📀                           | вык                  |                    |                 |           |       |          |        |
| Implicit Flow включен 🔞                           | вык                  |                    |                 |           |       |          |        |
| Direct Access Grants включен 🔞                    | вкл                  |                    |                 |           |       |          |        |
| Service Accounts включен 😡                        | вкл                  |                    |                 |           |       |          |        |
| OAuth 2.0 Device Authorization Grant<br>Enabled @ | ВЫК                  |                    |                 |           |       |          |        |
| OIDC CIBA Grant Enabled @                         | вык                  |                    |                 |           |       |          |        |
| Авторизация включена 🛛                            | вык                  |                    |                 |           |       |          |        |
| Выход с переднего канала 🚱                        | ВЫК                  |                    |                 |           |       |          |        |

Переходим в подраздел Роли Service Account и выставляем следующие роли:

| Ключи Роли                          | Шаблоны клиентов 🚱                                                                                                    | Сопоставления 🚱                                                                                                    | Область 🔞                                                                                                    | Отзыв                                                                                                    |
|-------------------------------------|----------------------------------------------------------------------------------------------------|----------------------------------------------------------------------------------------------------|----------------------------------------------------------------------------------------------------|----------------------------------------------------------------------------------------------------|
|                                     |                                                                                                    |                                                                                                    |                                                                                                    |                                                                                                    |
|                                     |                                                                                                    |                                                                                                    |                                                                                                    |                                                                                                    |
| service-account-admir               | n-cli                                                                                                    |                                                                                                    |                                                                                                    |                                                                                                    |
|                                     |                                                                                                    |                                                                                                    |                                                                                                    |                                                                                                    |
| Доступные роли 🚱                    |                                                                                                    | Присвоенные роли 🛙                                                                                                    | )                                                                                                    |                                                                                                    |
| offline_access<br>uma_authorization |                                                                                                    | default-roles-ft-sln-lk-                                                                                                    | clients                                                                                                    |                                                                                                    |
| Добавить выбранно                   | e »                                                                                                    | « Удалить выбранно                                                                                                    | be                                                                                                    |                                                                                                    |
|                                     |                                                                                                    |                                                                                                    |                                                                                                    |                                                                                                    |
|                                     | Ключи Роли<br>service-account-admir<br><b>Доступные роли @</b><br>offline_access<br>uma_authorization<br>Добавить выбранно | Ключи Роли Шаблоны клиентов<br>service-account-admin-cli<br><b>Доступные роли @</b><br>offline_access<br>ита_authorization<br>Добавить выбранное » | Ключи Роли Шаблоны клиентов O Сопоставления O<br>service-account-admin-cli<br>Доступные роли O<br>offline_access<br>uma_authorization<br>Добавить выбранное > | Ключи Роли Шаблоны клиентов O Сопоставления O Область O<br>service-account-admin-cli<br>Доступные роли O<br>offline, access<br>uma_authorization<br>Добавить выбранное > |